# iPrint: Vom Mobilgerät drucken

Mit iPrint stellt das Rechenzentrum einen Dienst bereit, der es Ihnen erlaubt die Multifunktionskopierer an der Hochschule Fulda zum Drucken zu verwenden. Ein Druckauftrag kann von Ihrem PC, Notebook, Smartphone oder Tablet beguem an den iPrint-Drucker gedruckt und anschließend an einem beliebigen Multifunktionsgerät abgeholt werden.

Der im Rechenzentrum betriebene iPrint Server kennt bereits alle wichtigen Drucker/Kopierer an der Hochschule Fulda. An Ihrem PC/Notebook muss lediglich ein einziger neuer Drucker (der iPrint Server) hinzugefügt werden.

Anleitungen für die verschiedenen Betriebssysteme finden Sie nachfolgend.

Android

19.08.2025 13:10

iPhone/iPad

Für Android wird die App **OpenText iPrint** im Google Playstore bereitgestellt, mit der Sie den iPrint Server als Drucker auf Ihrem Android Smartphone oder Tablet hinzufügen können.

## Installation der App

Öffnen Sie den Google Playstore und suchen Sie nach "OpenText iPrint", oder verwenden Sie diesen Link zum Playstore. Klicken Sie anschließend auf Installieren, um die App auf Ihrem Gerät zu installieren.

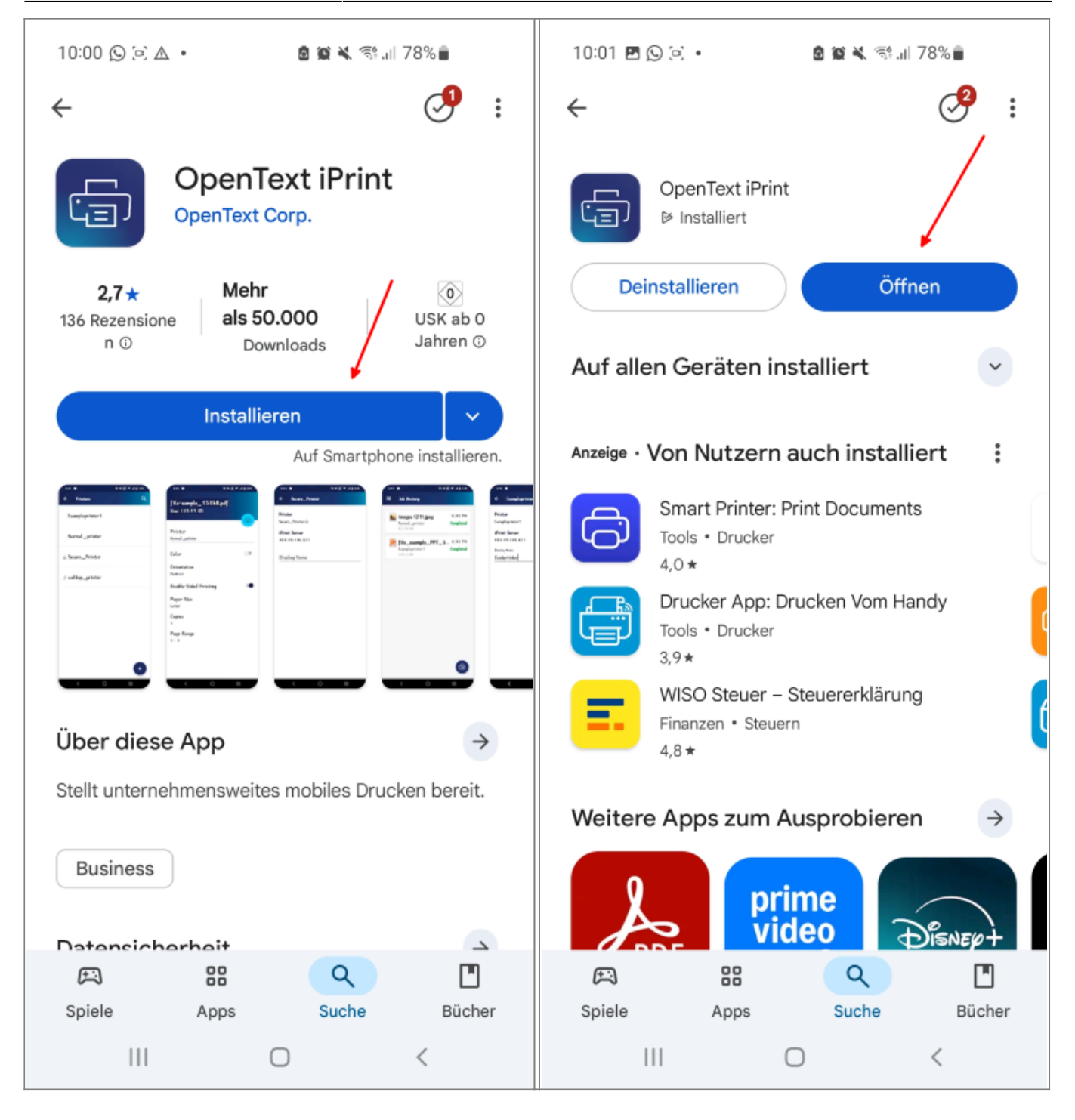

## Installation des Druckers

Öffnen Sie die zuvor installierte App **iPrint**. Die Kurzeinführung können Sie sich durchlesen, oder auch einfach überspringen. Anschließend muss die Lizenzvereinbarung bestätigt werden.

<

10:12 🖪 🖻 🛆 🔸 🙆 💢 💐 📬 📖 75% 💼

10:13 🖪 🖻 🛆 🔸

🙆 😥 🔧 🖘 📖 75% 💼

MICRO FOCUS END USER LICENSE AGREEMENT

IMPORTANT: LICENSOR PROVIDES LICENSED SOFTWARE TO LICENSEE (HEREINAFTER "CUSTOMER") UNDER THIS END USER LICENSE AGREEMENT (THE "AGREEMENT"). THIS AGREEMENT GOVERNS CUSTOMER'S INSTALLATION AND USE OF THE VERSION OF THE LICENSED SOFTWARE IDENTIFIED IN THE APPLICABLE PRODUCT ORDER, OR IF NOT ACQUIRED VIA A PRODUCT ORDER, CUSTOMER'S DOWNLOAD AND INSTALLATION OR USE OF THE LICENSED SOFTWARE CONSTITUTES ACCEPTANCE OF THIS AGREEMENT. PLEASE READ THIS AGREEMENT CAREFULLY, AS IT CONTAINS RESTRICTIONS ON CUSTOMER USE OF THE SOFTWARE. THIS AGREEMENT SUPERSEDES AND CONTROLS OVER ANY OTHER TERMS PROVIDED TO CUSTOMER REGARDING CUSTOMER'S USE OF THE LICENSED SOFTWARE, WHETHER WRITTEN OR ORAL, UNLESS A DIFFERENT WRITTEN AGREEMENT IS EXPRESSLY REFERENCED IN A AKZEPTIEREN ABLEHNEN

Klicken Sie nun auf Server hinzufügen um den iPrint Drucker auf Ihrem Gerät hinzuzufügen. In der folgenden Maske werden die Adresse des Druckservers, sowie Ihre Anmeldedaten (fd-Nummer und zugehöriges Passwort) abgefragt.

Als Druckserver verwenden Sie bitte iprint.hs-fulda.de.

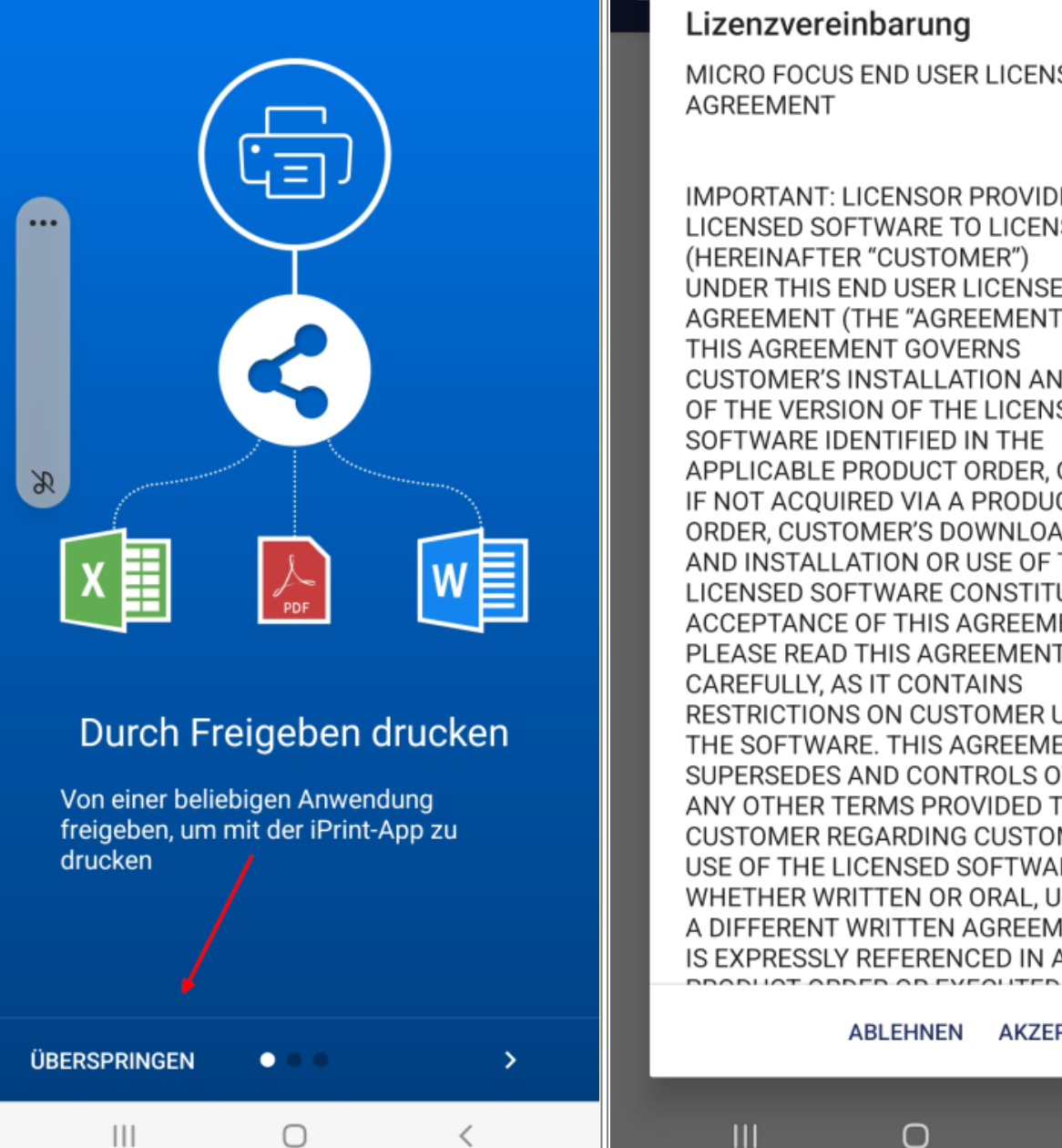

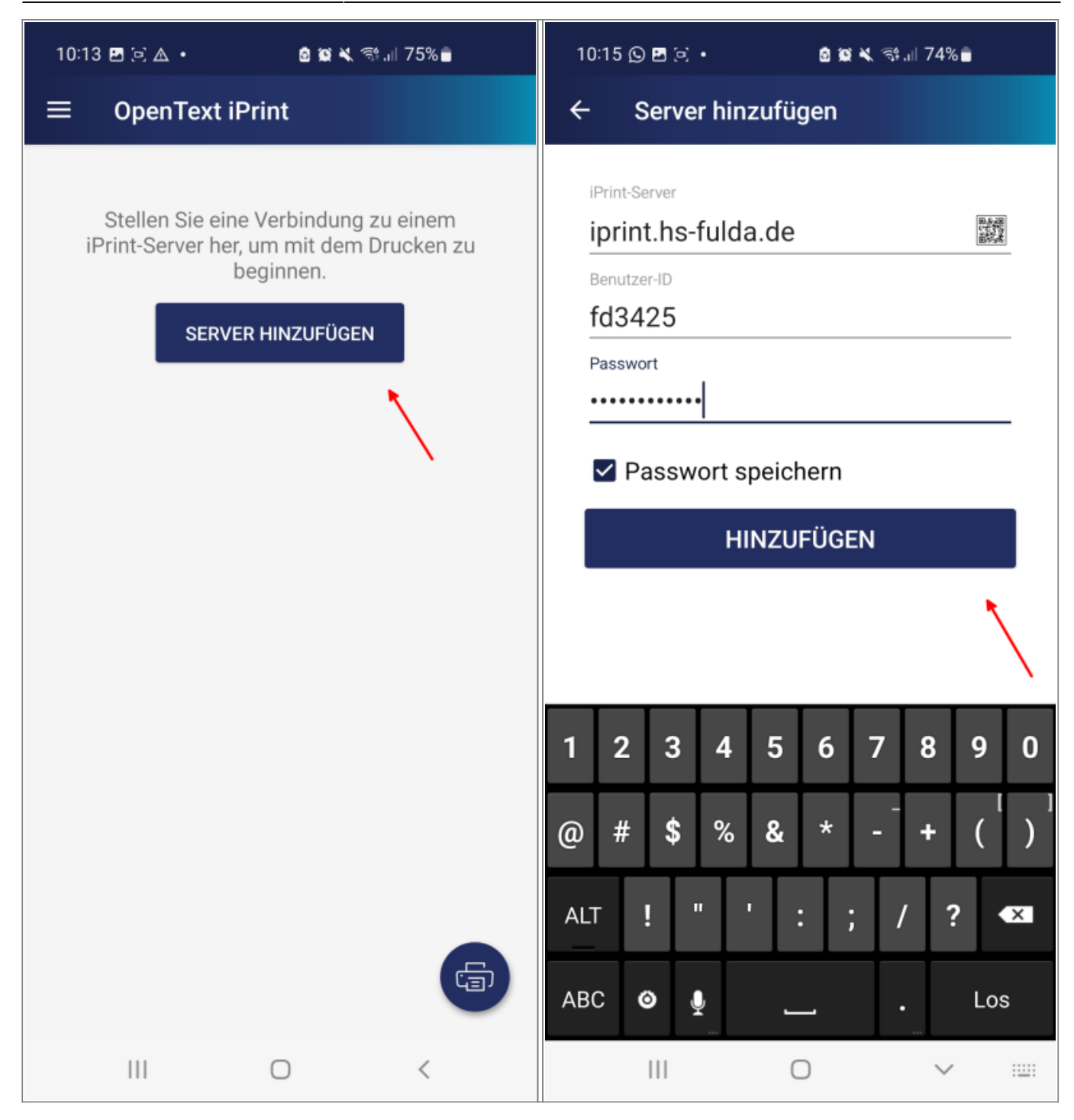

Nach einem Klick auf **Hinzufügen** ist die Einrichtung abgeschlossen und Sie können den iPrint Drucker verwenden.

Für iPhones und iPads wird die App **OpenText iPrint** im Appstore bereitgestellt, mit der Sie den iPrint Server als Drucker hinzufügen können.

### Installation der App

Öffnen Sie den Appstore und suchen Sie nach "OpenText iPrint". Klicken Sie anschließend auf **Laden** und im folgenden Fenster auf **Installieren**. Unter Umständen müssen Sie die Installation durch Eingabe ihres Apple-ID Passwortes bestätigen.

| 15:52 Mittwoch 13. Aug. |                 |                             |            | •••         |                    | <b>२३</b> % 💽        | 15:53 Mittwoch 13. Aug.          | Heute                                  | e Spiele                | Apps      | Arcade          | Q                             | ବ 23 % 🔳                   |
|-------------------------|-----------------|-----------------------------|------------|-------------|--------------------|----------------------|----------------------------------|----------------------------------------|-------------------------|-----------|-----------------|-------------------------------|----------------------------|
| < Suchen                | Open<br>Wirtsch | Heute<br><b>Text</b><br>aft | Spiele     | Apps Arcade | Q                  | đ                    |                                  | OpenTex<br>Wirtschaft<br>Öffnen        | t iPrint                |           |                 |                               | ტ                          |
| 2 BEWERTUNGEN           |                 |                             | KATEGORIE  |             |                    | GRÖSSE               | 2 BEWERTUNGEN<br>3,0<br>★★★☆☆    | ALTER<br>4+<br>Jahre                   | KATEGORIE<br>Wirtschaft | ENTWICKLU | UNGSTEA<br>Text | SPRACHE<br>DE<br>+ 15 weitere | GRÖSSE<br><b>9,6</b><br>MB |
| 3,0<br>★★★☆☆            | 4+<br>Jahre     |                             | Wirtschaft | OpenText    | DE<br>+ 15 weitere | 9,6<br><sup>MB</sup> | Neue Funktie<br>- Branding-Änder | <b>onen &gt;</b><br>ungen bei OpenText |                         |           |                 |                               |                            |
| Neue Funktio            | nen >           |                             |            |             |                    |                      | - Fehlerkorrekture               | n                                      |                         |           |                 |                               |                            |

#### **Installation des Druckers**

Öffnen Sie die zuvor installierte App **iPrint** und bestätigen Sie die Lizenzvereinbarung. Klicken Sie nun auf **Server hinzufügen** um den iPrint Drucker auf Ihrem Gerät hinzuzufügen.

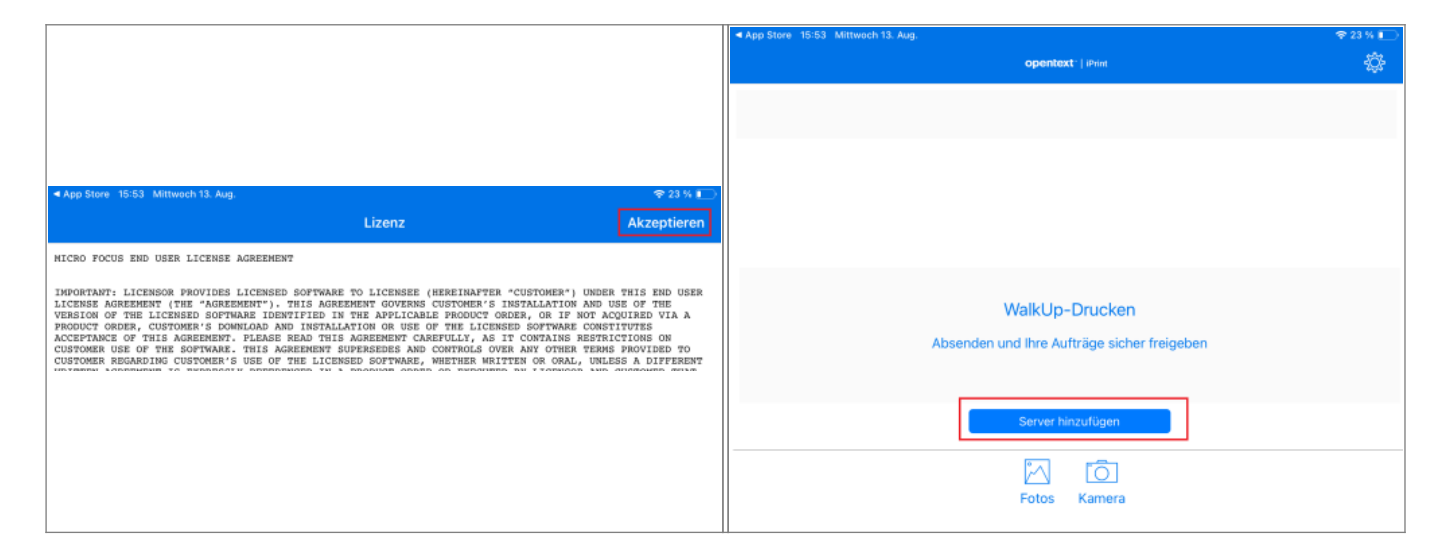

In der folgenden Maske wird zunächst die Adresse des Druckservers abgefragt. Verwenden Sie hier bitte **iprint.hs-fulda.de**.

Durch einen Klick auf **Hinzufügen** wird die Maske um Eingabefelder für Ihre Benutzerdaten (fd-Nummer und zugehöriges Passwort) erweitert. Tragen Sie ihre Benutzerdaten ein und klicken Sie erneut auf **Hinzufügen**.

|            |                           |                   |        |   | App Sto | re 15:55 Mittwoch 13. Aug.         |        |
|------------|---------------------------|-------------------|--------|---|---------|------------------------------------|--------|
| < App Stor | e 15:55 Mittwoch 13. Aug. |                   | ₹ 22 % | • |         | Abbrechen Server hinzufügen        | \$     |
|            | Abbrechen                 | Server hinzufügen |        |   |         |                                    |        |
|            | [ setup out of            |                   |        |   |         | iprint.hs-fulda.de                 |        |
|            | iprint.ns-ruida.dej       | -                 |        |   |         | Über QR-Code einscannen            |        |
|            | Über QR-Code einscannen   |                   | 靈      |   |         |                                    | Ria 19 |
|            |                           |                   |        | 1 |         | BERECHTIGUNGSNACHWEIS ERFORDERLICH |        |
|            |                           | Hinzufügen        |        |   |         | fdxy1234                           |        |
|            |                           |                   | - 1    |   | _       |                                    | •      |
|            |                           |                   | - 1    |   | •       | Passwort speichern                 |        |
|            |                           |                   |        |   |         |                                    |        |
|            |                           |                   | - 1    |   | -       | Hinzufügen                         |        |
|            |                           |                   |        |   |         |                                    |        |
|            |                           |                   |        |   |         |                                    |        |

Rechenzentrum - https://doku.rz.hs-fulda.de/

Nach einem Klick auf **Hinzufügen** ist die Einrichtung abgeschlossen und Sie können den iPrint Drucker verwenden.

From: https://doku.rz.hs-fulda.de/ - **Rechenzentrum** 

Permanent link: https://doku.rz.hs-fulda.de/doku.php/docs:print2follow:iprintmobile

Last update: 18.08.2025 08:36

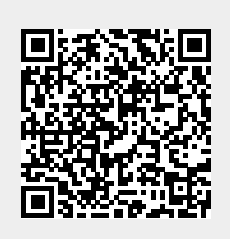